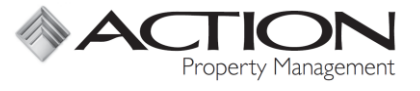

Instructions for Action's Audio & Web Conferencing Service (Vast) are below.

## Hosting a Conference Call

- 1. Provide the meeting time, call-in number, and access code to attendees (page 2)
- 2. When you call in as the host, enter in the three items below:
  - Access Code (6 Digits)
  - Host Code (4 Digits)
  - Billing Code = Association Code (3 or 4 Digits)

## Hosting a Web Conference (in addition to a Conference Call)

- 1. Follow the instructions above to set up the Conference Call
- 2. Also send the attendees your web meeting URL:

https://www.conferencecalling.com/meeting/xxxxxxx

• To receive your URL & Password, follow the Initial Set-up Instructions on page 2

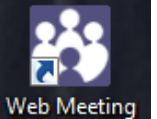

- 3. Open "Web Meeting" Web Meeting
- 4. Click the Play Button to begin Screen Sharing
- 5. Click the Chat Button to Chat & Share Screen Control
- 6. Click the Phone Button for the Conference Call Info
- 7. Click the Add Attendees Button to Copy the Invite & Web URL
- 8. Click the Pause Button, then Exit Button to end Screen Sharing

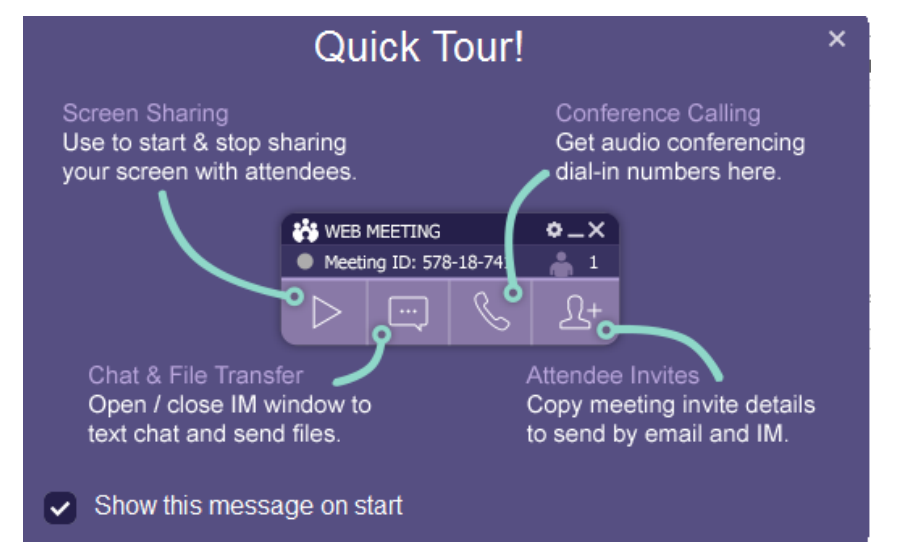

## Initial Set Up for Phone & Web Conferencing (New)

- 1. Request an account from IT by e-mailing <a href="mailto:support@actionlife.com">support@actionlife.com</a>
- 2. IT will provide you with your call-in number, access, code, and host code. IT will also install the Web Meeting software on your computer.
- 3. Click the Home or "Start" icon in the bottom left of your screen.

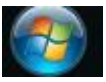

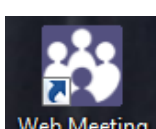

- 4. Search for "Web Meeting" Web Meeting
- 5. Enter your Username (Your email address)
- 6. Click "Forgot My Password" and the system will e-mail you your password
- 7. Login with your Username (Your email address) and Password

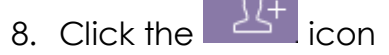

9. Click "Meeting Link Only" to copy your web meeting URL Link

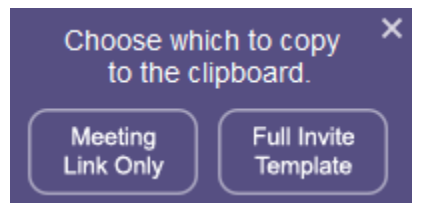

- 10. Open a "New Email" Message in Outlook
- 11. Paste (Control + V) the Meeting Link into the Body of the email
- 12. Save your web meeting URL to give to future attendees